# Ethernet Interface Bonding for RTSP Streaming Server Channel Increment

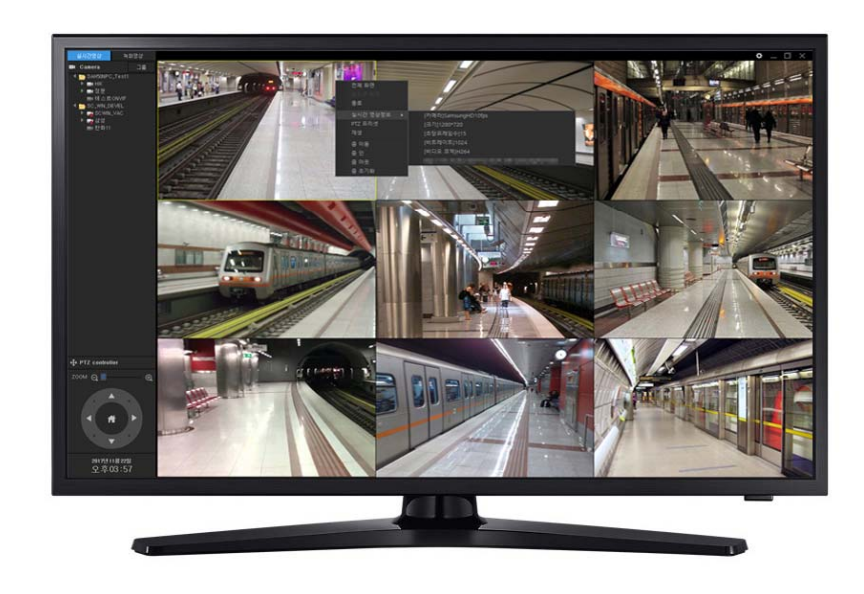

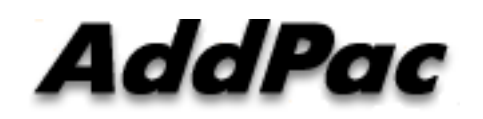

AddPac Technology

Sales and Marketing

www.addpac.com

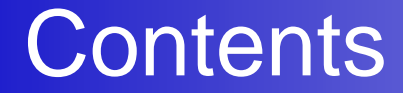

- Network Service Diagram
- RTSP Streaming Server Bandwidth Estimation
- Ethernet Interface Bonding (1G x 2) Procedures for Ethernet Bandwidth Increment

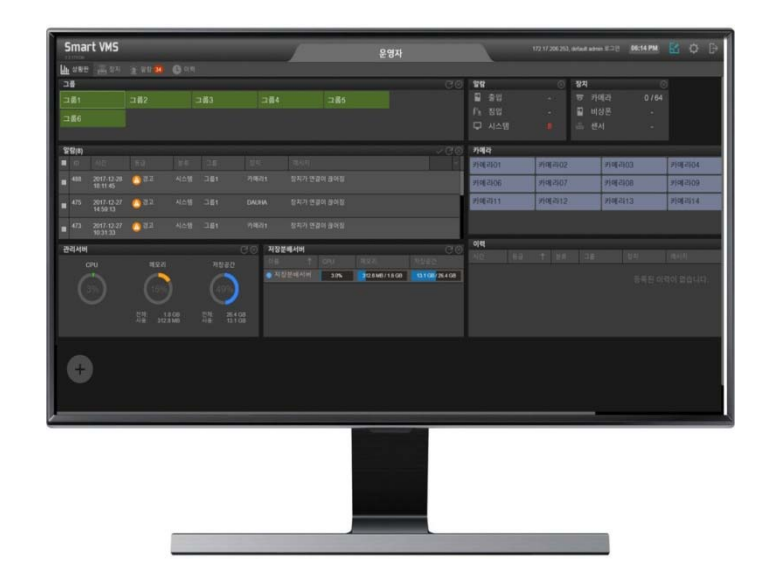

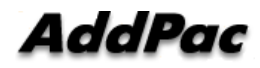

#### Network Service Diagram

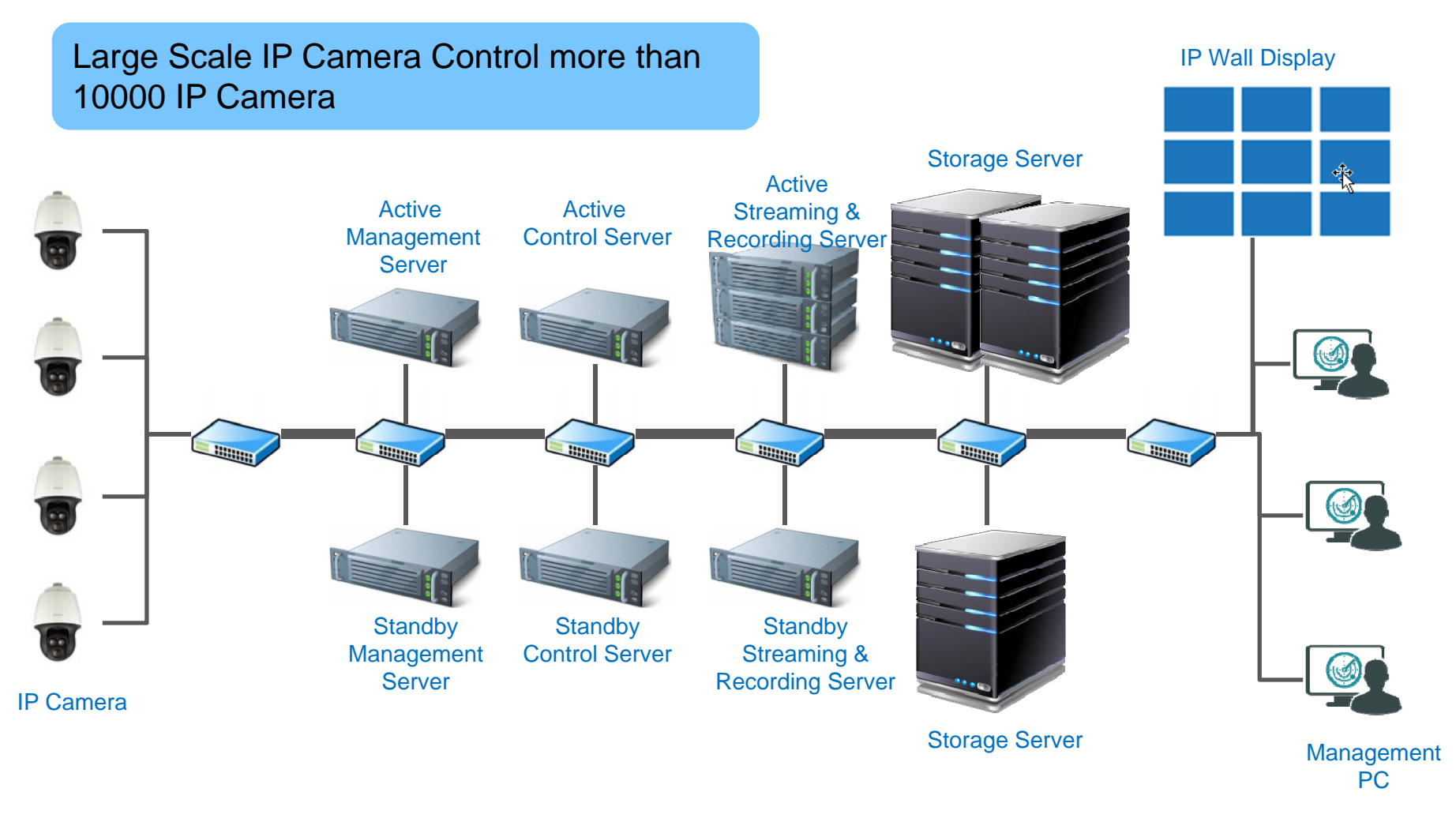

AddPac

www.addpac.com

# RTSP Streaming Server Bandwidth Estimation

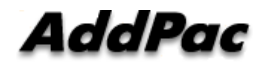

#### **Streaming Server Bandwidth Estimation**

# Quadruple Encoding

- = Full HD + HD + D1 + CIF
- = 8Mbps + 4Mbps + 1Mbps + 512K
- = 13.5Mbps  $\rightarrow$  64channel x 13.5 = 864Mbps

# **Triple Encoding**

- = HD + D1 + CIF
- = 4Mbps + 1Mbps + 512K
- = 5.5Mbps  $\rightarrow$  128 channel x 5.5 = 704Mbps

#### Network Diagram

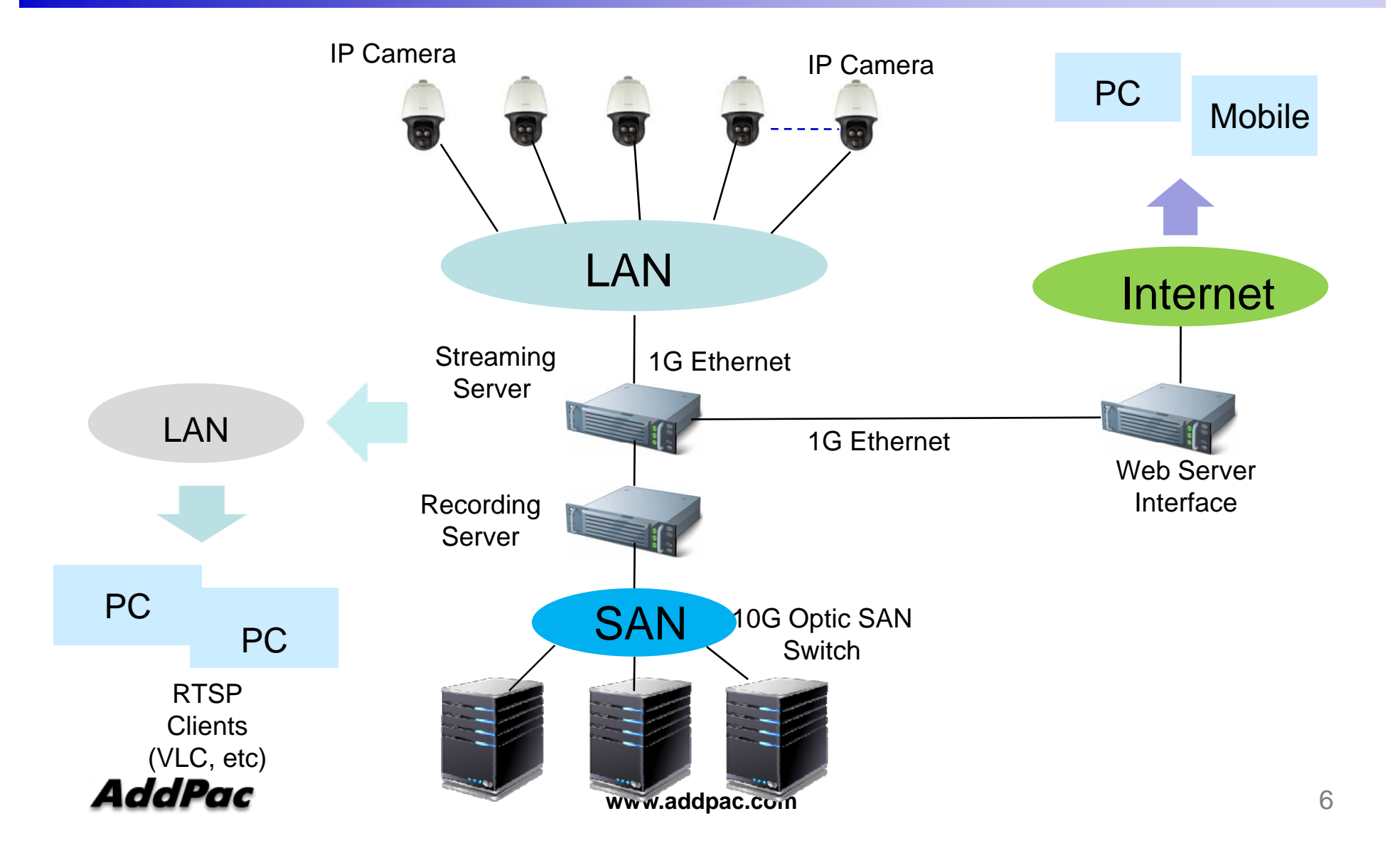

# Ethernet Interface Bonding for Bandwidth Increment

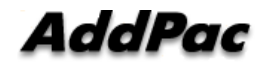

#### Network Diagram (Gigabit Switch Interface)

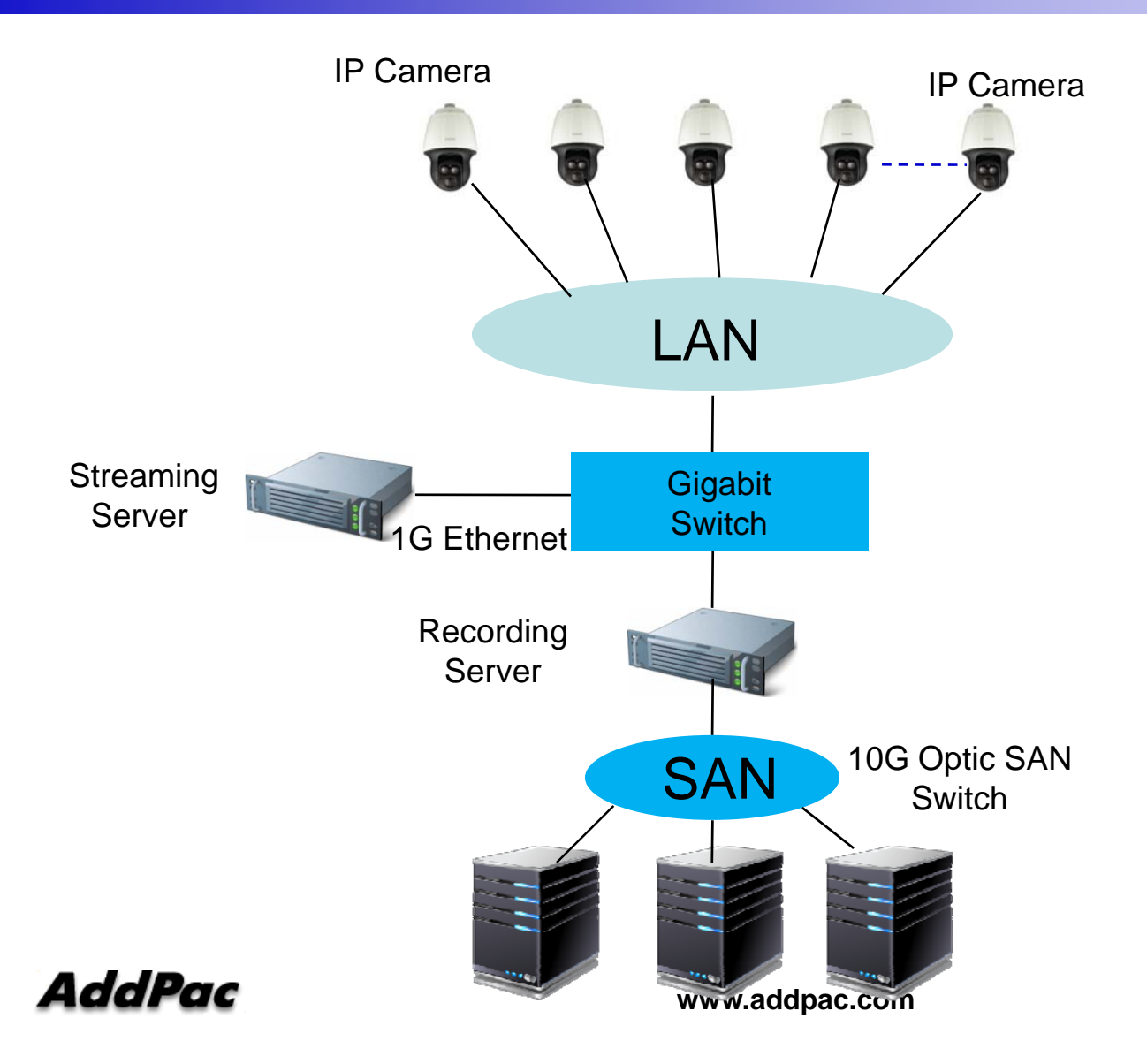

8

## Network Diagram (RTSP Traffic Flow)

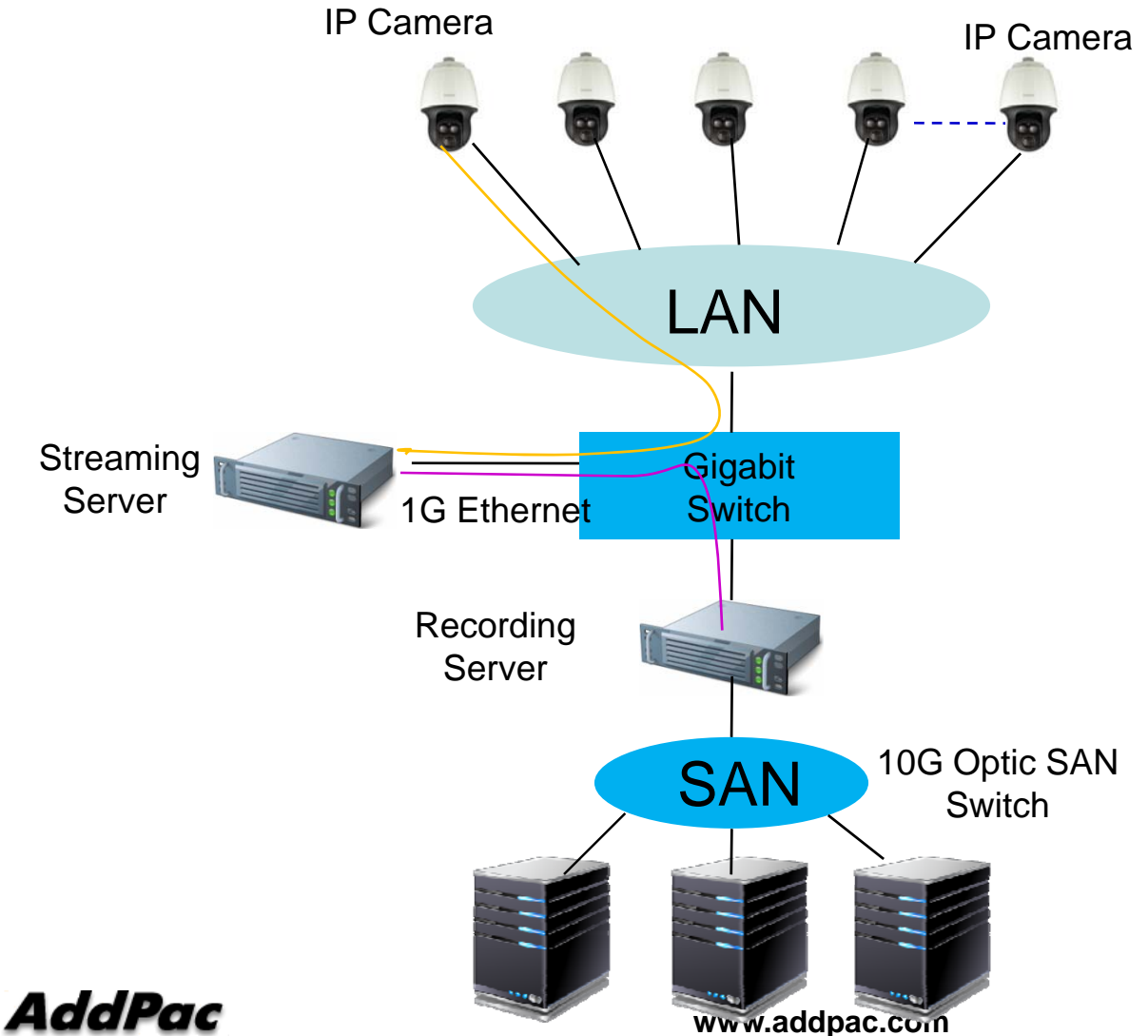

## Network Diagram (Ethernet Bonding)

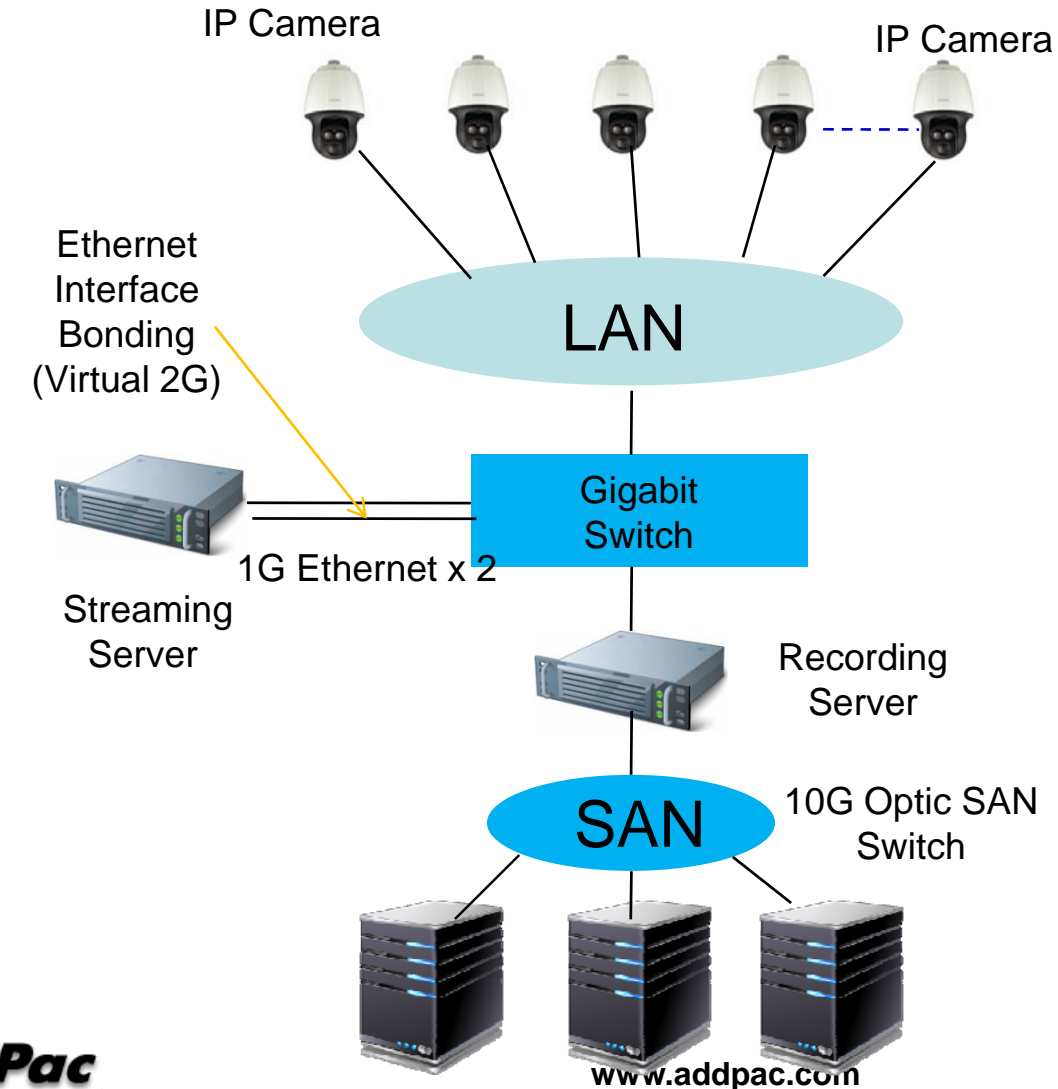

AddPac

#### Linux Ethernet Bonding Procedures

- Bond0 Interface Configuration
- Ethernet Interface Eth0, Eth1 Configuration
- Network Environment File Modification
- Module Configuration
- Network Restart & Bonding Interface Check

#### **BondO Interface Configuration**

#### • Bond0 Interface Configuration

[root@localhost ~]# vi /etc/sysconfig/network-scripts/ifcfg-bond0

DEVICE=bond0 IPADDR=100.100.100.66 NETMASK=255.255.255.0 BROADCAST=100.100.100.255 GATEWAY=100.100.100.1 ONBOOT=yes BOOTPROTO=none USERCTL=no BONDING\_OPTS="mode=4 miimon=100"

[Bonding Mode]

- 0 : balance-round robin ( round-robin + fault tolerance )
- 1 : active-standby ( active-standby fault tolerance )
- 2 : balance-xor ( similar with 0 mode, XOR(source, destination MAC) + fault tol erance)
- 3 : broadcast (link broadcasting both + fault tolerance)
- 4 : 802.3ad (link aggregation) switch aggregation scheme

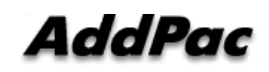

#### Ethernet Interface Eth0, Eth1 Configuration

#### • Ethernet Interface Eth0, Eth1 Configuration

root@localhost ~]# vi /etc/sysconfig/network-scripts/ifcfg-eth0

DEVICE=eth0 ONBOOT=yes BOOTPROTO=none USERCTL=no MASTER=bond0 SLAVE=yes

[root@localhost ~]# vi /etc/sysconfig/network-scripts/ifcfg-eth1

DEVICE=eth1 ONBOOT=yes BOOTPROTO=none USERCTL=no MASTER=bond0 SLAVE=yes

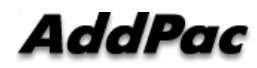

## Network Environment File Modification

Network Environment File Modification

[root@localhost ~]# vi /etc/sysconfig/network

#Add following Info. In file

#### GATEDEV=bond0

#### **Module Configuration**

• Module Configuration

[root@localhost ~]# vi /etc/modprobe.conf

# Add following Info. In file alias bond0 bonding options bond0 miimon=100

[root@localhost ~]# modprobe bonding

[root@localhost ~]# lsmod | grep bonding bonding 126649 0 ipv6 432161 26 bonding,ip6t\_REJECT

#### **Network Restart**

 Network Restart & Bond0 Interface Check [root@localhost ~]# service network restart

[root@localhost ~]# show interfaces

[root@localhost ~]# cat /proc/net/bonding/bond0

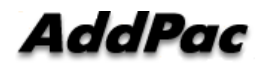

# Thank you!

#### AddPac Technology Co., Ltd. Sales and Marketing

Phone +82.2.568.3848 (KOREA) FAX +82.2.568.3847 (KOREA) E-mail : sales@addpac.com

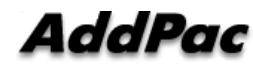